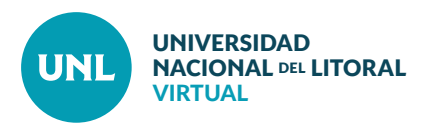

## Cómo crear Agrupamientos con los grupos disponibles en un aula virtual

Una vez creados los grupos de usuarios dentro de un aula virtual, es necesario generar agrupamientos para poder asignarles recursos y actividades para trabajar. Un agrupamiento puede estar conformado por uno o más grupos.

PASO 1: Desde el bloque lateral de Administración, cliquear primero sobre Usuarios y luego sobre Grupos. Una vez allí, cliquear sobre la pestaña Agrupamientos.

PASO 2: Cliquear sobre Crear agrupamiento.

| 20_LGE_EUyT Gr               |              | Área personal |
|------------------------------|--------------|---------------|
| Grupos:                      | Miembros de: | Inicio del si |
| Grupo A (23)                 | A            | Páginas del   |
| Grupo B (22)<br>Grupo C (22) |              | ✓ Curso actua |
| Grupo D (22)                 |              | ▼ 20_LGE_E    |
|                              |              | Particip      |
|                              |              | Bienver       |
|                              |              | Plan de       |
|                              |              | Plan de       |
|                              |              | Plan de       |
| ~                            | ~            | Plan de       |
|                              |              | Correo Inter  |
|                              |              | Mis cursos    |
|                              |              |               |
|                              |              | 📽 Adminis     |
| Crear grupo                  |              | - Administras |

Interface del PASO 1: Vista de los grupos creados. Pestaña para pasar a la sección de agrupamientos.

| > UNLVirtual > Cursos de | e Ingreso > Ingreso 2020 > 20_LG | E_EUyT > Usuarios > Grupos > A | grupamientos |        |
|--------------------------|----------------------------------|--------------------------------|--------------|--------|
| Grupos Agrupamientos     | Visión general                   |                                |              |        |
| Agrupamientos            |                                  |                                |              |        |
|                          |                                  |                                |              |        |
| Agrupamiento             | Grupos                           |                                | Actividades  | Editar |

Interface del PASO 2: Sección de agrupamientos.

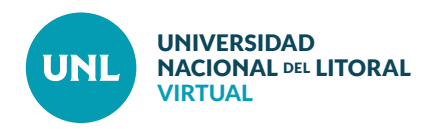

**PASO 3:** Elegir el **Nombre del agrupamiento** y **Guardar cambios.** Repetir este paso tantas veces como sea necesario.

| Crear agrupamiento                                                                         |                | 📥 Navegación                                                                                                    |
|--------------------------------------------------------------------------------------------|----------------|----------------------------------------------------------------------------------------------------|
| ✓ General<br>Nombre del agrupamiento*<br>Número de identificación del<br>agrupamiento<br>⑦ | Agrupamiento 1 | Área personal<br>• Inicio del sitio<br>• Páginas del sitio<br>• Curso actual<br>• 20_LGE_EUyT<br>• Participantes<br>• Bienvenida<br>• Plan de Trabajo 1<br>• Plan de Trabajo 2<br>• Plan de Trabajo 3<br>• Plan de Trabajo 4<br>• Correo Interno (1)<br>• Mis cursos |
|                                                                                            | Ruta: p        | <ul> <li>✿ Administración</li> <li>Administración del curso</li> <li>✓ Activar edición</li> <li>✿ Editar ajustes</li> <li>✓ Usuarios</li> </ul>                                                                                                    |
|                                                                                            | ``             |                                                                                                    |

Interface del PASO 3: Opciones generales para configurar agrupamiento.

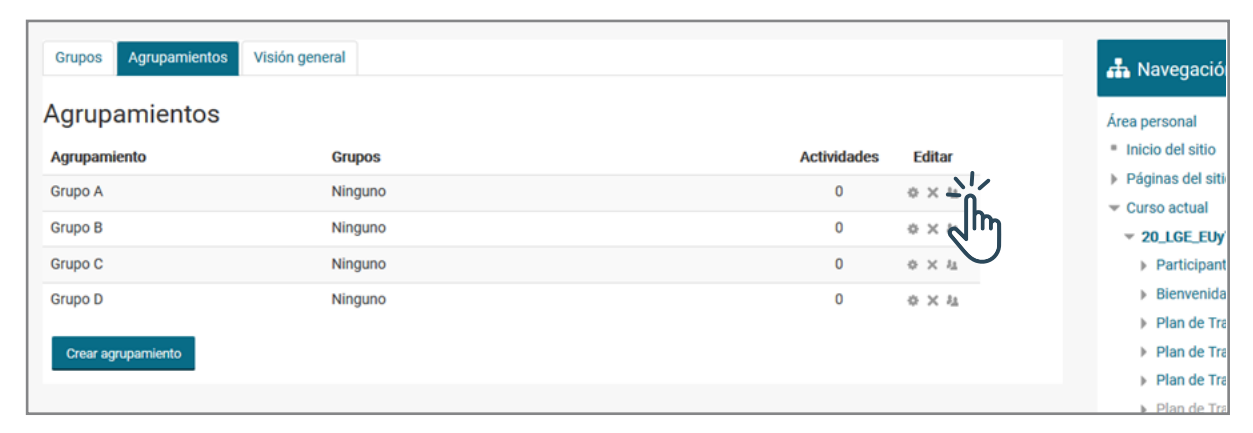

Interface del PASO 4: Lista de agrupamientos con los grupos y actividades asociados a cada uno.

PASO 4: Una vez creados todos los agrupamientos necesarios, dentro de la pestaña correspondiente, posicionarse en la columna **Editar** y cliquear en la primera fila el tercer ícono (de izquierda a derecha, **Mostrar grupos en el agrupamiento**).

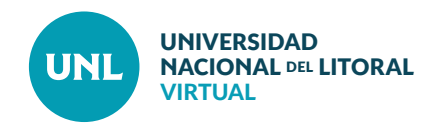

PASO 5: Seleccionar el grupo que se quiere vincular al agrupamiento y Agregar. Luego cliquear en Regresar a agrupamientos para repetir el proceso tantas veces como sea necesario.

Al finalizar, controlar que cada grupo se haya asignado al agrupamiento correcto.

| egar/quitar grupos: (  | rupo A                                | 👬 Navegación                         |
|------------------------|---------------------------------------|--------------------------------------|
| ros existentes: 0      | Miembros potenciales: 4               | Área personal                        |
| ^                      | Grupo A A Grupo B                     | <ul> <li>Inicio del sitio</li> </ul> |
|                        | Grupo C<br>Grupo D                    | Páginas del sitio                    |
|                        |                                       | ✓ Curso actual                       |
| Qui                    | n n n n n n n n n n n n n n n n n n n | ▼ 20_LGE_EUyT                        |
|                        |                                       | Participantes                        |
|                        |                                       | Bienvenida                           |
|                        |                                       | Plan de Trabajo 1                    |
|                        |                                       | Plan de Trabajo 2                    |
|                        |                                       | Plan de Trabajo 3                    |
|                        |                                       | Plan de Trabajo 4                    |
| ~                      |                                       | Correo Interno (1)                   |
| . 1                    |                                       | Mis cursos                           |
| presar a agrupamientes |                                       |                                      |
| h                      |                                       | 🕰 Administración                     |
|                        |                                       |                                      |

Interface del PASO 5: Campos para seleccionar y agregar grupos a un agrupamiento.

| 🗁 > UNLVirtual > Cursos | de Ingreso > Ingreso 2020 > 20_LGE_EUyT | > Usuarios > Grupos > Agrupamientos |                                   |                                                                   |
|-------------------------|-----------------------------------------|-------------------------------------|-----------------------------------|-------------------------------------------------------------------|
| Grupos Agrupamientos    | Visión general                          |                                     |                                   | 🖶 Navegación                                                      |
|                         | Grupos                                  | Actividades                         | Editar                            | Área personal<br>= Inicio del sitio                               |
| Grupo A                 | Grupo A                                 | 0                                   | ♦ × ¾                             | Páginas del sitio     Curso actual                                |
| Grupo B                 | Grupo B                                 | 0                                   | $\diamond \times \imath_{\Delta}$ | <ul> <li>✓ Curso actual</li> <li>✓ 20_LGE_EUyT</li> </ul>         |
| Grupo C                 | Grupo C                                 | 0                                   | $\diamond \times \imath_{\rm L}$  | Participantes                                                     |
| Grupo D                 | Grupo D                                 | 0                                   | ф×4                               | <ul><li>Bienvenida</li><li>Plan de Trabajo 1</li></ul>            |
| Crear agrupamiento      |                                         |                                     |                                   | <ul> <li>Plan de Trabajo 2</li> <li>Plan de Trabajo 3</li> </ul>  |
|                         |                                         |                                     |                                   | <ul> <li>Plan de Trabajo 4</li> <li>Correo Interno (1)</li> </ul> |

Interface Final: Lista de agrupamientos con los grupos y actividades asociados a cada uno.